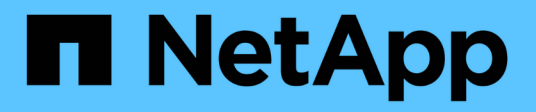

# Utilizzando la console di manutenzione

Active IQ Unified Manager 9.9

NetApp April 05, 2024

This PDF was generated from https://docs.netapp.com/it-it/active-iq-unified-manager-99/config/conceptwhat-functionality-the-maintenance-console-provides.html on April 05, 2024. Always check docs.netapp.com for the latest.

# Sommario

| Utilizzando la console di manutenzione                                           | . 1 |
|----------------------------------------------------------------------------------|-----|
| Quali funzionalità offre la console di manutenzione                              | . 1 |
| Cosa fa l'utente che effettua la manutenzione                                    | . 1 |
| Funzionalità diagnostiche per l'utente                                           | . 1 |
| Accesso alla console di manutenzione                                             | . 2 |
| Accesso alla console di manutenzione mediante la console vSphere VM              | . 3 |
| Menu della console di manutenzione                                               | . 3 |
| Modifica della password utente per la manutenzione in Windows.                   | . 8 |
| Modifica della password di umadmin sui sistemi Linux                             | . 8 |
| Modifica delle porte utilizzate da Unified Manager per i protocolli HTTP e HTTPS | . 8 |
| Aggiunta di interfacce di rete                                                   | . 9 |
| Aggiunta di spazio su disco alla directory del database di Unified Manager       | 10  |

# Utilizzando la console di manutenzione

È possibile utilizzare la console di manutenzione per configurare le impostazioni di rete, configurare e gestire il sistema su cui è installato Unified Manager ed eseguire altre attività di manutenzione che consentono di prevenire e risolvere eventuali problemi.

# Quali funzionalità offre la console di manutenzione

La console di manutenzione di Unified Manager consente di mantenere le impostazioni del sistema Unified Manager e di apportare le modifiche necessarie per evitare che si verifichino problemi.

A seconda del sistema operativo su cui è stato installato Unified Manager, la console di manutenzione offre le seguenti funzioni:

- Risolvere eventuali problemi relativi all'appliance virtuale, in particolare se l'interfaccia Web di Unified Manager non è disponibile
- · Eseguire l'aggiornamento alle versioni più recenti di Unified Manager
- · Generare pacchetti di supporto da inviare al supporto tecnico
- Configurare le impostazioni di rete
- · Modificare la password utente per la manutenzione
- · Connettersi a un provider di dati esterno per inviare statistiche sulle prestazioni
- Modificare la raccolta di dati sulle performance interna
- Ripristinare il database e le impostazioni di configurazione di Unified Manager da una versione precedentemente sottoposta a backup.

# Cosa fa l'utente che effettua la manutenzione

L'utente di manutenzione viene creato durante l'installazione di Unified Manager su un sistema Red Hat Enterprise Linux o CentOS. Il nome utente per la manutenzione è l'utente "umadmin". L'utente di manutenzione ha il ruolo di amministratore dell'applicazione nell'interfaccia utente Web e può creare utenti successivi e assegnarli ruoli.

L'utente di manutenzione, o umadmin, può anche accedere alla console di manutenzione di Unified Manager.

# Funzionalità diagnostiche per l'utente

Lo scopo dell'accesso diagnostico è quello di consentire al supporto tecnico di fornire assistenza nella risoluzione dei problemi e utilizzarlo solo quando richiesto dal supporto tecnico.

L'utente della diagnostica può eseguire comandi a livello di sistema operativo quando richiesto dal supporto tecnico, a scopo di risoluzione dei problemi.

# Accesso alla console di manutenzione

Se l'interfaccia utente di Unified Manager non è in funzione o se è necessario eseguire funzioni non disponibili nell'interfaccia utente, è possibile accedere alla console di manutenzione per gestire il sistema Unified Manager.

## Prima di iniziare

Unified Manager deve essere installato e configurato.

## A proposito di questa attività

Dopo 15 minuti di inattività, la console di manutenzione si disconnette.

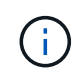

Una volta installato su VMware, se si è già effettuato l'accesso come utente di manutenzione tramite la console VMware, non è possibile effettuare l'accesso simultaneo utilizzando Secure Shell.

## Fasi

1. Per accedere alla console di manutenzione, procedere come segue:

| Su questo sistema operativo | Attenersi alla procedura descritta di seguito                                                                                                    |
|-----------------------------|----------------------------------------------------------------------------------------------------|
| VMware                      | <ol> <li>Utilizzando Secure Shell, connettersi all'indirizzo<br/>IP o al nome di dominio completo dell'appliance<br/>virtuale Unified Manager.</li> </ol> |
|                             | <ol> <li>Accedere alla console di manutenzione<br/>utilizzando il nome utente e la password di<br/>manutenzione.</li> </ol>                               |
| Linux                       | <ol> <li>Utilizzando Secure Shell, connettersi all'indirizzo<br/>IP o al nome di dominio completo del sistema<br/>Unified Manager.</li> </ol>             |
|                             | <ol> <li>Accedere al sistema con il nome utente di<br/>manutenzione (umadmin) e la password.</li> </ol>                                                   |
|                             | <ol> <li>Immettere il comando maintenance_console E premere Invio.</li> </ol>                                                                             |
| Windows                     | <ol> <li>Accedere al sistema Unified Manager con le<br/>credenziali di amministratore.</li> </ol>                                                         |
|                             | <ol> <li>Avviare PowerShell come amministratore di<br/>Windows.</li> </ol>                                                                                |
|                             | 3. Immettere il comando maintenance_console E premere Invio.                                                                                              |

Viene visualizzato il menu della console di manutenzione di Unified Manager.

# Accesso alla console di manutenzione mediante la console vSphere VM

Se l'interfaccia utente di Unified Manager non è in funzione o se è necessario eseguire funzioni non disponibili nell'interfaccia utente, è possibile accedere alla console di manutenzione per riconfigurare l'appliance virtuale.

## Prima di iniziare

- È necessario essere l'utente che esegue la manutenzione.
- L'appliance virtuale deve essere accesa per accedere alla console di manutenzione.

## Fasi

- 1. In vSphere Client, individuare l'appliance virtuale Unified Manager.
- 2. Fare clic sulla scheda **Console**.
- 3. Fare clic all'interno della finestra della console per accedere.
- 4. Accedere alla console di manutenzione utilizzando il nome utente e la password.

Dopo 15 minuti di inattività, la console di manutenzione si disconnette.

# Menu della console di manutenzione

La console di manutenzione è composta da diversi menu che consentono di gestire e gestire funzioni speciali e impostazioni di configurazione del server Unified Manager.

A seconda del sistema operativo su cui è stato installato Unified Manager, la console di manutenzione è composta dai seguenti menu:

- Upgrade di Unified Manager (solo VMware)
- Configurazione di rete (solo VMware)
- Configurazione del sistema (solo VMware)
- Supporto/Diagnostica
- Reimposta certificato server
- Provider di dati esterno
- Configurazione dell'intervallo di polling delle performance

## Menu Network Configuration (Configurazione di rete)

Il menu Configurazione di rete consente di gestire le impostazioni di rete. Utilizzare questo menu quando l'interfaccia utente di Unified Manager non è disponibile.

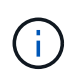

Questo menu non è disponibile se Unified Manager è installato su Red Hat Enterprise Linux, CentOS o Microsoft Windows.

Sono disponibili le seguenti opzioni di menu.

#### Visualizza impostazioni indirizzo IP

Visualizza le impostazioni di rete correnti per l'appliance virtuale, inclusi indirizzo IP, rete, indirizzo di trasmissione, netmask, gateway, E server DNS.

#### Modifica delle impostazioni dell'indirizzo IP

Consente di modificare le impostazioni di rete dell'appliance virtuale, inclusi l'indirizzo IP, la netmask, il gateway o i server DNS. Se si passa dalle impostazioni di rete DHCP alle reti statiche utilizzando la console di manutenzione, non è possibile modificare il nome host. Per apportare le modifiche, selezionare **Conferma modifiche**.

#### Visualizza impostazioni di ricerca nome dominio

Visualizza l'elenco di ricerca dei nomi di dominio utilizzato per risolvere i nomi host.

#### · Modifica impostazioni di ricerca nome dominio

Consente di modificare i nomi di dominio di cui si desidera eseguire la ricerca durante la risoluzione dei nomi host. Per apportare le modifiche, selezionare **Conferma modifiche**.

#### Visualizza percorsi statici

Visualizza i percorsi di rete statici correnti.

#### Modifica percorsi statici

Consente di aggiungere o eliminare percorsi di rete statici. Per apportare le modifiche, selezionare **Conferma modifiche**.

#### Aggiungi percorso

Consente di aggiungere un percorso statico.

Elimina percorso

Consente di eliminare un percorso statico.

Indietro

Consente di tornare al Menu principale.

• Esci

Consente di uscire dalla console di manutenzione.

### Disattiva interfaccia di rete

Disattiva tutte le interfacce di rete disponibili. Se è disponibile una sola interfaccia di rete, non è possibile disattivarla. Per apportare le modifiche, selezionare **Conferma modifiche**.

#### Attiva interfaccia di rete

Abilita le interfacce di rete disponibili. Per apportare le modifiche, selezionare **Conferma modifiche**.

#### Conferma modifiche

Applica le modifiche apportate alle impostazioni di rete dell'appliance virtuale. È necessario selezionare questa opzione per applicare le modifiche apportate, altrimenti le modifiche non si verificano.

• Ping di un host

Esegue il ping di un host di destinazione per confermare le modifiche dell'indirizzo IP o le configurazioni DNS.

Ripristina impostazioni predefinite

Ripristina tutte le impostazioni predefinite. Per apportare le modifiche, selezionare **Conferma modifiche**.

Indietro

Consente di tornare al Menu principale.

• Esci

Consente di uscire dalla console di manutenzione.

## Menu Configurazione di sistema

Il menu System Configuration (Configurazione di sistema) consente di gestire l'appliance virtuale fornendo varie opzioni, ad esempio la visualizzazione dello stato del server, il riavvio e l'arresto della macchina virtuale.

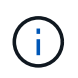

Quando Unified Manager è installato su un sistema Linux o Microsoft Windows, da questo menu è disponibile solo l'opzione "Restore from a Unified Manager Backup" (Ripristina da un backup di Unified Manager).

Sono disponibili le seguenti opzioni di menu:

### Visualizza stato server

Visualizza lo stato corrente del server. Le opzioni di stato includono in esecuzione e non in esecuzione.

Se il server non è in esecuzione, potrebbe essere necessario contattare il supporto tecnico.

### Riavviare la macchina virtuale

Riavvia la macchina virtuale, interrompendo tutti i servizi. Dopo il riavvio, la macchina virtuale e i servizi vengono riavviati.

### Spegnere la macchina virtuale

Arresta la macchina virtuale, interrompendo tutti i servizi.

È possibile selezionare questa opzione solo dalla console della macchina virtuale.

### Modifica password utente <logged in user>

Modifica la password dell'utente attualmente connesso, che può essere solo l'utente di manutenzione.

### Aumentare le dimensioni del disco dati

Aumenta le dimensioni del disco dati (disco 3) nella macchina virtuale.

### Aumentare le dimensioni del disco di swap

Aumenta le dimensioni del disco di swap (disco 2) nella macchina virtuale.

### Modifica fuso orario

Consente di modificare il fuso orario in base alla posizione.

## Cambia server NTP

Modifica le impostazioni del server NTP, ad esempio l'indirizzo IP o il nome di dominio completo (FQDN).

## Ripristino da un backup di Unified Manager

Ripristina il database e le impostazioni di configurazione di Unified Manager da una versione precedentemente sottoposta a backup.

## Ripristina certificato server

Ripristina il certificato di sicurezza del server.

## Modifica nome host

Modifica il nome dell'host su cui è installata l'appliance virtuale.

### Indietro

Consente di uscire dal menu Configurazione di sistema e tornare al menu principale.

• Esci

Consente di uscire dal menu della console di manutenzione.

## Menu Support and Diagnostics (supporto e diagnostica)

Il menu Support and Diagnostics (supporto e diagnostica) consente di generare un pacchetto di supporto che è possibile inviare al supporto tecnico per ottenere assistenza per la risoluzione dei problemi.

Sono disponibili le seguenti opzioni di menu:

## Genera bundle di supporto leggero

Consente di produrre un bundle di supporto leggero che contiene solo 30 giorni di registri e record del database di configurazione, escludendo i dati sulle performance, i file di registrazione dell'acquisizione e il dump dell'heap del server.

## Genera bundle di supporto

Consente di creare un bundle di supporto completo (file 7-zip) contenente informazioni diagnostiche nella home directory dell'utente di diagnostica. Se il sistema è connesso a Internet, è anche possibile caricare il pacchetto di supporto su NetApp.

Il file include le informazioni generate da un messaggio AutoSupport, il contenuto del database di Unified Manager, i dati dettagliati sugli interni del server di Unified Manager e i registri a livello dettagliato non normalmente inclusi nei messaggi AutoSupport o nel bundle di supporto leggero.

## Opzioni di menu aggiuntive

Le seguenti opzioni di menu consentono di eseguire varie attività amministrative sul server Unified Manager.

Sono disponibili le seguenti opzioni di menu:

## Ripristina certificato server

Rigenera il certificato del server HTTPS.

È possibile rigenerare il certificato del server nella GUI di Unified Manager facendo clic su **Generale** > certificati HTTPS > Rigenera certificato HTTPS.

## Disattiva autenticazione SAML

Disattiva l'autenticazione SAML in modo che il provider di identità (IdP) non fornisca più l'autenticazione di accesso per gli utenti che accedono alla GUI di Unified Manager. Questa opzione della console viene generalmente utilizzata quando un problema con il server IdP o la configurazione SAML impedisce agli utenti di accedere alla GUI di Unified Manager.

## Fornitore di dati esterno

Fornisce opzioni per la connessione di Unified Manager a un provider di dati esterno. Una volta stabilita la connessione, i dati delle performance vengono inviati a un server esterno in modo che gli esperti delle performance dello storage possano tracciare le metriche delle performance utilizzando software di terze parti. Vengono visualizzate le seguenti opzioni:

- **Display Server Configuration**-: Visualizza le impostazioni di connessione e configurazione correnti per un provider di dati esterno.
- Aggiungi / Modifica connessione server--consente di inserire nuove impostazioni di connessione per un provider di dati esterno o di modificare le impostazioni esistenti.
- Modifica configurazione server--consente di inserire nuove impostazioni di configurazione per un provider di dati esterno o di modificare le impostazioni esistenti.
- Delete Server Connection--Elimina la connessione a un provider di dati esterno.

Una volta eliminata la connessione, Unified Manager perde la connessione al server esterno.

## Configurazione dell'intervallo di polling delle prestazioni

Fornisce un'opzione per configurare la frequenza con cui Unified Manager raccoglie i dati statistici delle performance dai cluster. L'intervallo di raccolta predefinito è di 5 minuti.

È possibile modificare questo intervallo in 10 o 15 minuti se si scopre che le raccolte di cluster di grandi dimensioni non vengono completate in tempo.

## Visualizza/Modifica porte applicazione

Fornisce un'opzione per modificare le porte predefinite utilizzate da Unified Manager per i protocolli HTTP e HTTPS, se necessario per motivi di sicurezza. Le porte predefinite sono 80 per HTTP e 443 per HTTPS.

• Esci

Consente di uscire dal menu della console di manutenzione.

# Modifica della password utente per la manutenzione in Windows

Se necessario, è possibile modificare la password utente per la manutenzione di Unified Manager.

## Fasi

1. Dalla pagina di accesso all'interfaccia utente Web di Unified Manager, fare clic su Password dimenticata.

Viene visualizzata una pagina che richiede il nome dell'utente di cui si desidera reimpostare la password.

2. Inserire il nome utente e fare clic su Submit (Invia).

Un'e-mail con un collegamento per reimpostare la password viene inviata all'indirizzo e-mail definito per tale nome utente.

- 3. Fare clic sul collegamento reset password nell'e-mail e definire la nuova password.
- 4. Tornare all'interfaccia utente Web e accedere a Unified Manager utilizzando la nuova password.

# Modifica della password di umadmin sui sistemi Linux

Per motivi di sicurezza, è necessario modificare la password predefinita per l'utente di Unified Manager umadmin subito dopo aver completato il processo di installazione. Se necessario, è possibile modificare nuovamente la password in un secondo momento.

## Prima di iniziare

- Unified Manager deve essere installato su un sistema Red Hat Enterprise Linux o CentOS Linux.
- È necessario disporre delle credenziali utente root per il sistema Linux su cui è installato Unified Manager.

## Fasi

- 1. Accedere come utente root al sistema Linux su cui è in esecuzione Unified Manager.
- 2. Modificare la password di umadmin: passwd umadmin

Il sistema richiede di inserire una nuova password per l'utente umadmin.

# Modifica delle porte utilizzate da Unified Manager per i protocolli HTTP e HTTPS

Le porte predefinite utilizzate da Unified Manager per i protocolli HTTP e HTTPS possono essere modificate dopo l'installazione, se necessario per motivi di sicurezza. Le porte

predefinite sono 80 per HTTP e 443 per HTTPS.

## Prima di iniziare

Per accedere alla console di manutenzione del server Unified Manager, è necessario disporre di un ID utente e di una password autorizzati.

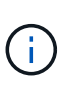

Alcune porte sono considerate non sicure quando si utilizzano i browser Mozilla Firefox o Google Chrome. Verificare con il browser prima di assegnare un nuovo numero di porta per il traffico HTTP e HTTPS. La selezione di una porta non sicura potrebbe rendere il sistema inaccessibile, il che richiederebbe di contattare il supporto clienti per una risoluzione.

## A proposito di questa attività

L'istanza di Unified Manager viene riavviata automaticamente dopo aver modificato la porta, quindi assicurarsi che questo sia il momento giusto per spegnere il sistema per un breve periodo di tempo.

## Fasi

1. Accedere utilizzando SSH come utente di manutenzione all'host di Unified Manager.

Vengono visualizzati i prompt della console di Unified Managermaintenance.

- 2. Digitare il numero dell'opzione di menu **View/Change Application Ports** (Visualizza/Modifica porte applicazione), quindi premere Invio.
- 3. Se richiesto, inserire nuovamente la password utente per la manutenzione.
- 4. Digitare i nuovi numeri di porta per le porte HTTP e HTTPS, quindi premere Invio.

Lasciando vuoto un numero di porta, viene assegnata la porta predefinita per il protocollo.

Viene richiesto se si desidera modificare le porte e riavviare Unified Manager ora.

- 5. Digitare **y** per modificare le porte e riavviare Unified Manager.
- 6. Uscire dalla console di manutenzione.

## Risultati

Dopo questa modifica, gli utenti devono includere il nuovo numero di porta nell'URL per accedere all'interfaccia utente Web di Unified Manager, ad esempio https://host.company.com:1234, https://12.13.14.15:1122 o https://[2001:db8:0:1]:2123.

# Aggiunta di interfacce di rete

È possibile aggiungere nuove interfacce di rete se è necessario separare il traffico di rete.

## Prima di iniziare

È necessario aggiungere l'interfaccia di rete all'appliance virtuale utilizzando vSphere.

L'appliance virtuale deve essere accesa.

## A proposito di questa attività

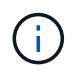

Non è possibile eseguire questa operazione se Unified Manager è installato su Red Hat Enterprise Linux o su Microsoft Windows.

## Fasi

1. Nella console vSphere Menu principale, selezionare Configurazione di sistema > riavviare il sistema operativo.

Dopo il riavvio, la console di manutenzione è in grado di rilevare la nuova interfaccia di rete aggiunta.

- 1. Accedere alla console di manutenzione.
- 2. Selezionare **Network Configuration** (Configurazione di rete) > **Enable Network Interface** (attiva interfaccia di rete).
- 3. Selezionare la nuova interfaccia di rete e premere Invio.

Selezionare eth1 e premere Invio.

- 1. Digitare **y** per attivare l'interfaccia di rete.
- 2. Immettere le impostazioni di rete.

Viene richiesto di inserire le impostazioni di rete se si utilizza un'interfaccia statica o se DHCP non viene rilevato.

Una volta inserite le impostazioni di rete, si torna automaticamente al menu Configurazione di rete.

1. Selezionare Conferma modifiche.

Per aggiungere l'interfaccia di rete, è necessario salvare le modifiche.

## Aggiunta di spazio su disco alla directory del database di Unified Manager

La directory del database di Unified Manager contiene tutti i dati relativi allo stato e alle performance raccolti dai sistemi ONTAP. In alcuni casi, potrebbe essere necessario aumentare le dimensioni della directory del database.

Ad esempio, la directory del database potrebbe essere piena se Unified Manager sta raccogliendo dati da un gran numero di cluster in cui ciascun cluster ha molti nodi. Si riceverà un avviso quando la directory del database è piena al 90% e un evento critico quando la directory è piena al 95%.

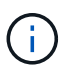

Non vengono raccolti dati aggiuntivi dai cluster dopo che la directory raggiunge il 95% di riempimento.

I passaggi necessari per aggiungere capacità alla directory dei dati sono diversi a seconda che Unified Manager sia in esecuzione su un server VMware ESXi, Red Hat o CentOS Linux o su un server Microsoft Windows.

## Aggiunta di spazio alla directory dei dati dell'host Linux

Se è stato assegnato spazio su disco insufficiente a /opt/netapp/data Directory per supportare Unified Manager quando si configura originariamente l'host Linux e si installa Unified Manager, è possibile aggiungere spazio su disco dopo l'installazione aumentando lo spazio su disco su /opt/netapp/data directory.

## Prima di iniziare

È necessario disporre dell'accesso utente root alla macchina Red Hat Enterprise Linux o CentOS Linux su cui è installato Unified Manager.

## A proposito di questa attività

Si consiglia di eseguire il backup del database di Unified Manager prima di aumentare le dimensioni della directory dei dati.

## Fasi

- 1. Accedere come utente root alla macchina Linux su cui si desidera aggiungere spazio su disco.
- 2. Arrestare il servizio Unified Manager e il software MySQL associato nell'ordine indicato: systemctl stop ocieau ocie mysqld
- 3. Creare una cartella di backup temporanea (ad esempio, /backup-data) con spazio su disco sufficiente per contenere i dati nella corrente /opt/netapp/data directory.
- 4. Copiare il contenuto e la configurazione dei privilegi dell'esistente /opt/netapp/data directory nella directory dei dati di backup: cp -arp /opt/netapp/data/\* /backup-data
- 5. Se Linux è attivato:
  - a. Ottenere il tipo di se Linux per le cartelle esistenti /opt/netapp/data cartella:

```
se_type= ls -Z /opt/netapp/data | awk '{print $4}'| awk -F: '{print $3}'|
head -1
```

Il sistema restituisce una conferma simile a quanto segue:

```
echo $se_type
mysqld_db_t
```

- a. Eseguire chcon Per impostare il tipo di se Linux per la directory di backup: chcon -R --type=mysqld db t /backup-data
- 6. Rimuovere il contenuto di /opt/netapp/data directory:

```
a. cd /opt/netapp/data
```

```
b. rm -rf *
```

7. Espandere le dimensioni di /opt/netapp/data Directory fino a un minimo di 150 GB tramite comandi LVM o aggiungendo dischi aggiuntivi.

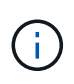

Se hai creato /opt/netapp/data da un disco, quindi non si dovrebbe provare a montare /opt/netapp/data Come condivisione NFS o CIFS. Perché, in questo caso, se si tenta di espandere lo spazio su disco, alcuni comandi LVM, ad esempio resize e. extend potrebbe non funzionare come previsto.

1. Verificare che il /opt/netapp/data il proprietario della directory (mysql) e il gruppo (root) rimangono invariati: ls -ltr /opt/netapp/ | grep data

Il sistema restituisce una conferma simile a quanto segue:

drwxr-xr-x. 17 mysql root 4096 Aug 28 13:08 data

- 1. Se Linux è attivato, verificare che il contesto per /opt/netapp/data la directory è ancora impostata su mysqld\_db\_t:
  - a. touch /opt/netapp/data/abc
  - b. ls -Z /opt/netapp/data/abc

Il sistema restituisce una conferma simile a quanto segue:

```
-rw-r--r-. root root unconfined_u:object_r:mysqld_db_t:s0
/opt/netapp/data/abc
```

- 1. Eliminare il file abc in modo che questo file estraneo non causi un errore di database in futuro.
- 2. Copiare il contenuto da backup-data torna all'expanded /opt/netapp/data directory: cp -arp /backup-data/\* /opt/netapp/data/
- 3. Se Linux è attivato, eseguire il seguente comando: chcon -R --type=mysqld\_db\_t /opt/netapp/data
- 4. Avviare il servizio MySQL: systemctl start mysqld
- 5. Una volta avviato il servizio MySQL, avviare i servizi ocie e ocieau nell'ordine indicato: systemctl start ocie ocieau
- 6. Una volta avviati tutti i servizi, eliminare la cartella di backup /backup-data: rm -rf /backup-data

### Aggiunta di spazio al disco dati della macchina virtuale VMware

Se è necessario aumentare la quantità di spazio sul disco dati per il database di Unified Manager, è possibile aggiungere capacità dopo l'installazione aumentando lo spazio su disco utilizzando la console di manutenzione di Unified Manager.

#### Prima di iniziare

- È necessario disporre dell'accesso al client vSphere.
- La macchina virtuale non deve contenere snapshot memorizzate localmente.
- È necessario disporre delle credenziali utente di manutenzione.

## A proposito di questa attività

Si consiglia di eseguire il backup della macchina virtuale prima di aumentare le dimensioni dei dischi virtuali.

## Fasi

1. Nel client vSphere, selezionare la macchina virtuale Unified Manager, quindi aggiungere ulteriore capacità del disco ai dati disk 3. Per ulteriori informazioni, consultare la documentazione di VMware.

In alcuni rari casi, l'implementazione di Unified Manager utilizza "Hard Disk 2" per il disco dati invece di "Hard Disk 3". Se questo si è verificato durante l'implementazione, aumentare lo spazio di qualsiasi disco più grande. Il disco dati avrà sempre più spazio rispetto all'altro disco.

- 2. Nel client vSphere, selezionare la macchina virtuale Unified Manager, quindi selezionare la scheda **Console**.
- 3. Fare clic su nella finestra della console, quindi accedere alla console di manutenzione utilizzando il nome utente e la password.
- 4. Nel Menu principale, inserire il numero dell'opzione Configurazione di sistema.
- 5. Nel menu System Configuration Menu, inserire il numero dell'opzione aumenta dimensioni disco dati.

## Aggiunta di spazio all'unità logica del server Microsoft Windows

Se è necessario aumentare la quantità di spazio su disco per il database di Unified Manager, è possibile aggiungere capacità all'unità logica su cui è installato Unified Manager.

## Prima di iniziare

È necessario disporre dei privilegi di amministratore di Windows.

## A proposito di questa attività

Si consiglia di eseguire il backup del database di Unified Manager prima di aggiungere spazio su disco.

## Fasi

- 1. Accedere come amministratore al server Windows su cui si desidera aggiungere spazio su disco.
- 2. Seguire la procedura corrispondente al metodo che si desidera utilizzare per aggiungere ulteriore spazio:

| Opzione                                                                                                    | Descrizione                                                                                      |
|----------------------------------------------------------------------------------------------------|--------------------------------------------------------------------------------------------------|
| Su un server fisico, aggiungere capacità all'unità<br>logica su cui è installato il server Unified Manager. | Seguire la procedura descritta nell'argomento<br>Microsoft:<br>"Estensione di un volume di base" |
| Su un server fisico, aggiungere un disco rigido.                                                            | Seguire la procedura descritta nell'argomento<br>Microsoft:<br>"Aggiunta di dischi rigidi"       |

| Opzione                                                                           | Descrizione                                              |
|-----------------------------------------------------------------------------------|----------------------------------------------------------|
| Su una macchina virtuale, aumentare le dimensioni di<br>una partizione del disco. | Seguire la procedura descritta nell'argomento<br>VMware: |
|                                                                                   | "Aumento delle dimensioni di una partizione del disco"   |

#### Informazioni sul copyright

Copyright © 2024 NetApp, Inc. Tutti i diritti riservati. Stampato negli Stati Uniti d'America. Nessuna porzione di questo documento soggetta a copyright può essere riprodotta in qualsiasi formato o mezzo (grafico, elettronico o meccanico, inclusi fotocopie, registrazione, nastri o storage in un sistema elettronico) senza previo consenso scritto da parte del detentore del copyright.

Il software derivato dal materiale sottoposto a copyright di NetApp è soggetto alla seguente licenza e dichiarazione di non responsabilità:

IL PRESENTE SOFTWARE VIENE FORNITO DA NETAPP "COSÌ COM'È" E SENZA QUALSIVOGLIA TIPO DI GARANZIA IMPLICITA O ESPRESSA FRA CUI, A TITOLO ESEMPLIFICATIVO E NON ESAUSTIVO, GARANZIE IMPLICITE DI COMMERCIABILITÀ E IDONEITÀ PER UNO SCOPO SPECIFICO, CHE VENGONO DECLINATE DAL PRESENTE DOCUMENTO. NETAPP NON VERRÀ CONSIDERATA RESPONSABILE IN ALCUN CASO PER QUALSIVOGLIA DANNO DIRETTO, INDIRETTO, ACCIDENTALE, SPECIALE, ESEMPLARE E CONSEQUENZIALE (COMPRESI, A TITOLO ESEMPLIFICATIVO E NON ESAUSTIVO, PROCUREMENT O SOSTITUZIONE DI MERCI O SERVIZI, IMPOSSIBILITÀ DI UTILIZZO O PERDITA DI DATI O PROFITTI OPPURE INTERRUZIONE DELL'ATTIVITÀ AZIENDALE) CAUSATO IN QUALSIVOGLIA MODO O IN RELAZIONE A QUALUNQUE TEORIA DI RESPONSABILITÀ, SIA ESSA CONTRATTUALE, RIGOROSA O DOVUTA A INSOLVENZA (COMPRESA LA NEGLIGENZA O ALTRO) INSORTA IN QUALSIASI MODO ATTRAVERSO L'UTILIZZO DEL PRESENTE SOFTWARE ANCHE IN PRESENZA DI UN PREAVVISO CIRCA L'EVENTUALITÀ DI QUESTO TIPO DI DANNI.

NetApp si riserva il diritto di modificare in qualsiasi momento qualunque prodotto descritto nel presente documento senza fornire alcun preavviso. NetApp non si assume alcuna responsabilità circa l'utilizzo dei prodotti o materiali descritti nel presente documento, con l'eccezione di quanto concordato espressamente e per iscritto da NetApp. L'utilizzo o l'acquisto del presente prodotto non comporta il rilascio di una licenza nell'ambito di un qualche diritto di brevetto, marchio commerciale o altro diritto di proprietà intellettuale di NetApp.

Il prodotto descritto in questa guida può essere protetto da uno o più brevetti degli Stati Uniti, esteri o in attesa di approvazione.

LEGENDA PER I DIRITTI SOTTOPOSTI A LIMITAZIONE: l'utilizzo, la duplicazione o la divulgazione da parte degli enti governativi sono soggetti alle limitazioni indicate nel sottoparagrafo (b)(3) della clausola Rights in Technical Data and Computer Software del DFARS 252.227-7013 (FEB 2014) e FAR 52.227-19 (DIC 2007).

I dati contenuti nel presente documento riguardano un articolo commerciale (secondo la definizione data in FAR 2.101) e sono di proprietà di NetApp, Inc. Tutti i dati tecnici e il software NetApp forniti secondo i termini del presente Contratto sono articoli aventi natura commerciale, sviluppati con finanziamenti esclusivamente privati. Il governo statunitense ha una licenza irrevocabile limitata, non esclusiva, non trasferibile, non cedibile, mondiale, per l'utilizzo dei Dati esclusivamente in connessione con e a supporto di un contratto governativo statunitense in base al quale i Dati sono distribuiti. Con la sola esclusione di quanto indicato nel presente documento, i Dati non possono essere utilizzati, divulgati, riprodotti, modificati, visualizzati o mostrati senza la previa approvazione scritta di NetApp, Inc. I diritti di licenza del governo degli Stati Uniti per il Dipartimento della Difesa sono limitati ai diritti identificati nella clausola DFARS 252.227-7015(b) (FEB 2014).

### Informazioni sul marchio commerciale

NETAPP, il logo NETAPP e i marchi elencati alla pagina http://www.netapp.com/TM sono marchi di NetApp, Inc. Gli altri nomi di aziende e prodotti potrebbero essere marchi dei rispettivi proprietari.